# Network Management Card 3 (NMC 3) for Firmware v3.4.0.8 for Smart-UPS & 1-Phase Symmetra Release Notes

## **Table of Contents**

| Schneider Electric Device IP Configuration Wizard | .1 |
|---------------------------------------------------|----|
| New Features                                      | .2 |
| Fixed Issues                                      | .2 |
| Known Issues                                      | .3 |
| Miscellaneous                                     | .3 |

The v3.4.0.8 Smart-UPS application/ 1-Phase Symmetra application firmware release notes apply to the following NMC cards:

- AP9640 UPS Network Management Card 3
- AP9641 UPS Network Management Card 3
- AP9643 UPS Network Management Card 3

# **Affected Revision Levels**

| Component             | File                                                                                  | Details                                                                           |
|-----------------------|---------------------------------------------------------------------------------------|-----------------------------------------------------------------------------------|
| Smart-UPS Application | Windows:<br>snst_nmc3_su_3-4-0-8.exe<br>Linux & macOS:<br>snst_nmc3_su_3-4-0-8.tar.gz | UPS Application for Smart-UPS, Smart-UPS<br>RT, Smart-UPS VT, and MGE Galaxy 3500 |
| Symmetra Application  | Windows:<br>snst_nmc3_sy_3-4-0-8.exe<br>Linux & macOS:<br>snst_nmc3_sy_3-4-0-8.tar.gz | UPS Application for 1-Phase Symmetra and Symmetra LX                              |

To upgrade to firmware version 3.0 or later, the only supported method is the Secure NMC System (SNS) Tool which can be downloaded from www.se.com/secure-nmc or by searching for SFNMC3FMTSU and SFNMC3FMTSY. To access the firmware in the software, a valid Secure NMC subscription is required. For more information, see the SNS Tool User Guide.

**NOTE:** If you upgrade to firmware version 2.0 or later, you cannot downgrade to a firmware version lower than 2.0.

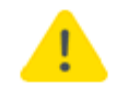

If you downgrade from firmware version 2.4+ to a firmware version lower than 2.4, this will cause the card to be formatted, erasing all security certificates, encryption keys, configuration settings, and the event and data logs.

# Schneider Electric Device IP Configuration Wizard

The Device IP Configuration Wizard is a Windows application designed specifically to remotely configure the basic TCP/IP settings of Network Management Cards. The Wizard runs on Windows® Server 2012, Windows Server 2016, Windows Server 2019, Windows 8.1, and Windows 10. This utility is for IPv4 only.

#### NOTES:

- In firmware version v1.4.x and higher, it is not supported to assign IP addresses to Network Management Cards using the Wizard.
- You cannot search for assigned devices already on the network using an IP range unless you enable SNMPv1 and set the Community Name to "public". For more information on SNMPv1, see the User Guide.
- When the NMC IP address settings are configured, to access the NMC Web UI in a browser, you must update the URL from http to https.

The Wizard is available as a free download from the Schneider Electric website:

- 1. Go to Downloads for Software & Firmware | Schneider Electric
- 2. Select your preferred Device IP Configuration Wizard version you wish to download.
- 3. Click the **Download** button to download the **Device IP Configuration Wizard**.

## **New Features**

Top ↑

|                                                                                                    | UPS Family |                     |
|----------------------------------------------------------------------------------------------------|------------|---------------------|
| New Feature                                                                                                    | Smart-UPS  | 1-Phase<br>Symmetra |
| Support added for viewing the ARP cache in the Command Line Interface (CLI).                                                                                                    | *          | *                   |
| Support added for EtherNet/IP for selected UPS devices. For more information, refer to Knowledge Base article FAQ000275863.                                                                                               | *          |                     |
| NMC now displays the UPS Installation date when supported by the UPS.                                                                                                    | *          |                     |
| Added support for configuring outlet groups from the Command Line Interface.                                                                                                    | •          |                     |
| Security Update                                                                                                    |            |                     |
| Support added for Multi-Factor Authentication (MFA). MFA adds an additional layer of security to user logins by requiring a one-time password (OTP) sent via email after successful username and password authentication. | *          | *                   |

## **Fixed Issues**

Top ↑

|                                                                                                    | UPS Family |                     |
|----------------------------------------------------------------------------------------------------|------------|---------------------|
| Fixed Issue                                                                                                    | Smart-UPS  | 1-Phase<br>Symmetra |
| Unsuccessful e-mail tests are now displayed as expected in the Web UI.                                                                         | •          | *                   |
| Styling for the "Password Change Required" web page now displays as expected in the latest update of Chrome.                                   | *          | •                   |
| You can now cancel an initiated firewall test as expected in the Web UI.                                                                       | •          | •                   |
| CIDR (Classless Inter-Domain Routing) notation is now allowed in SNMP NMS fields and firewall fields (when in subnet mode).                    | •          | •                   |
| The CIDR notation is now functional in the DNS field and NMP access is now allowed or blocked based on the ranges associated with the network. | •          | •                   |

|                                                                                                    | UPS Family |                     |  |
|----------------------------------------------------------------------------------------------------|------------|---------------------|--|
| Fixed Issue                                                                                                    | Smart-UPS  | 1-Phase<br>Symmetra |  |
| DNS lookups previously returned unusable IPv6 addresses in certain scenarios when both IPv4 and IPv6 were enabled (default settings). IPv4 is now prioritized if the NMC has an IPv4 address and only a link-local IPv6 address.                                                              | •          |                     |  |
| The NMC now shows the correct RBC SKU string for battery replacement.                                                                                                    | •          |                     |  |
| The NMC now properly supports a USB flash drive for UPS-related functions.                                                                                                    | •          |                     |  |
| Security Update                                                                                                    |            |                     |  |
| <ul> <li>The following security vulnerability has been addressed in this release:</li> <li>CWE-120: Buffer Copy without Checking Size of Input vulnerability exists that could cause the device to become unresponsive when malformed SNMP requests are received over the network.</li> </ul> | *          | *                   |  |
| <ul> <li>The following security vulnerability has been addressed in this release:</li> <li>CWE-476: NULL Pointer Dereference vulnerability exists that could cause the device to become temporarily inaccessible when receiving malformed IPv4 packets.</li> </ul>                            | •          | •                   |  |
| <ul> <li>The following security vulnerability has been addressed in this release:</li> <li>CWE-613: Insufficient Session Expiration vulnerability exists that could cause a user to maintain access to an existing session when their password has been changed.</li> </ul>                   | •          | •                   |  |

# **Known Issues**

Top ↑

Top ↑

### Known Issue

There is no known issue in this release.

## Miscellaneous

#### **Recovering from a Lost Password**

See the User Guide on the Schneider Electric website for instructions on how to recover from a lost password.

### **Event Support List**

To obtain the event names and event codes for all events supported by a currently connected Schneider Electric device, first retrieve the config.ini file from the attached NMC. To use SCP to retrieve config.ini from a configured NMC:

 Open a connection to the NMC, using its IP Address: scp <admin\_username>@<ip\_address>:config.ini <filename\_to\_be\_stored>

- 2. Log on using the Administrator user name and password
- 3. Retrieve the config.ini file containing the settings of the NMC of the UPS:
  - ftp > get config.ini

The file is written to the folder from which you launched SCP.

In the config.ini file, find the section heading [EventActionConfig]. In the list of events under that section heading, substitute 0x for the initial E in the code for any event to obtain the hexadecimal event code shown in the user interface and in the documentation. For example, the hexadecimal code for the code E0033 in the config.ini file (for the event "System: Configuration change") is 0x0033.

## **PowerNet MIB Reference Guide**

**NOTE:** The MIB Reference Guide on the Schneider Electric website explains the structure of the MIB, types of OIDs, and the procedure for defining SNMP trap receivers. For information on specific OIDs, use a MIB browser to view their definitions and available values directly from the MIB itself. You can view the definitions of traps at the end of the MIB itself (the file powernet441.mib on the Schneider Electric website, www.se.com).

## Secure NMC System (SNS) Tool for Smart-UPS and 1-Phase Symmetra Hash Signatures

### Windows

| Signatures | snst_nmc3_su_3-4-0-8.exe                                             | snst_nmc3_sy_3-4-0-8.exe                                             |
|------------|----------------------------------------------------------------------|----------------------------------------------------------------------|
| CRC32      | 45B34E48                                                             | F3BF4CCF                                                             |
| CRC64      | D073654FF833808B                                                     | 907C7F8101C41264                                                     |
| SHA-256    | 35B2DE418E22D5241CB36A94C15FEBAF49E<br>6AA46E90FA84BE685CBC4218EC70C | 4A84BB6DBE87313FBF9F751118EE0BE30367<br>49713E87A61AFCEED92FCDCDB802 |
| SHA-1      | BAF4343761DB6D3DA916ECA5836A1F013165<br>3F81                         | 7D2451F2CC1B2E4FA5E34DB3EF342204268F<br>ADB4                         |
| BLAKE2sp   | E53287ED5744059A72F1BC59A911082E09B8<br>548E2F4EA01F9A34FB796F362FEE | DBE7CDEF8B615F592E8E5E3EB531DC7ED16<br>6C5A78B8B01164C6016838BDE21EA |

#### Linux

| Signatures | snst_nmc3_su_3-4-0-8.tar.gz                                          | snst_nmc3_sy_3-4-0-8.tar.gz                                          |
|------------|----------------------------------------------------------------------|----------------------------------------------------------------------|
| CRC32      | F4C123A8                                                             | 316540EB                                                             |
| CRC64      | 002F814120317B02                                                     | AE3E7B930CA360D9                                                     |
| SHA-256    | 66CE945D8D13811760DF1E249C51B492415F<br>62DDBD8A329E4FFF3F8F14AD14C8 | 272EF5CE98C18C3AA9E8D822799C77B4194F<br>36808F4FAF5F0075BF15A9092B00 |
| SHA-1      | 242548A1D794AB86D8B31527FFB1C9025A2D<br>F5A9                         | 88A7B68E9791FFFC8ABA11F1ADF90AE192B0<br>1293                         |

| Signatures | snst_nmc3_su_3-4-0-8.tar.gz                                          | snst_nmc3_sy_3-4-0-8.tar.gz                                          |
|------------|----------------------------------------------------------------------|----------------------------------------------------------------------|
| BLAKE2sp   | 4E9F592B433E6E467B964231D70E19829B6B1<br>9955DED67B185F33AFBE7926A62 | A903D65FE11A55F38F62D50A9C42742B42436<br>407EF9B87A63037D958181F72E6 |

#### macOS

| Signatures | snst_nmc3_su_3-4-0-8.tar.gz                                          | snst_nmc3_sy_3-4-0-8.tar.gz                                          |
|------------|----------------------------------------------------------------------|----------------------------------------------------------------------|
| CRC32      | DC9E7DE1                                                             | 64EAFB15                                                             |
| CRC64      | D24D77554F730E68                                                     | 2B47491CD052BDCA                                                     |
| SHA-256    | 0B5562C2A883AA31EA105F90FB2E7AEBDFA<br>DA314418051ABC6F8DBA737F62111 | 0634E006909A90B4EA1A6F2B7656324E63295<br>AD2D3F9247D67C9E23ED548BBA4 |
| SHA-1      | 6DCF6023F9A70FFF7710F91B425F5908C1D5<br>D2A3                         | DC266F489C01758913375596211CFEE295520<br>6F0                         |
| BLAKE2sp   | 93731344D22790B9080573089A7F8F41A3071<br>BB5F3A30D09C028068A6A9E8D6B | 62CB4EAE53E5B6390E5EB56FF857536D7EC9<br>1D2AAE169437F0D044B06FC03BE9 |

Copyright © 2025 Schneider Electric. All rights reserved.

https://www.se.com

990-6322U-001

08-2025